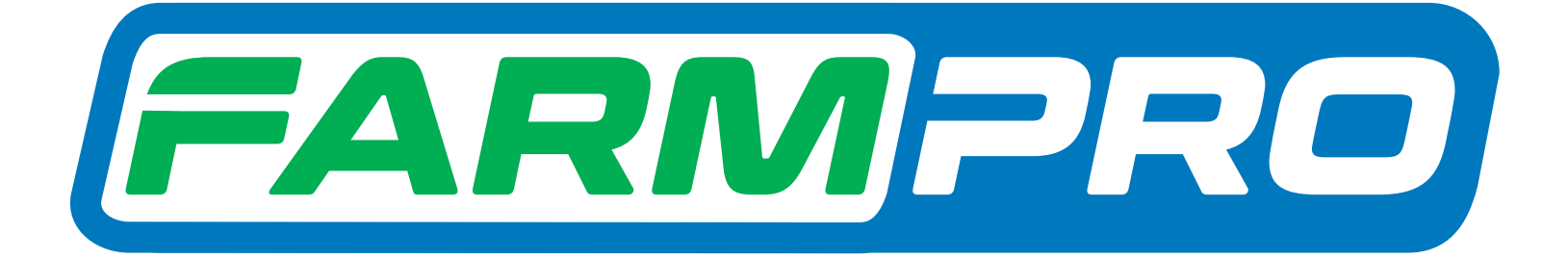

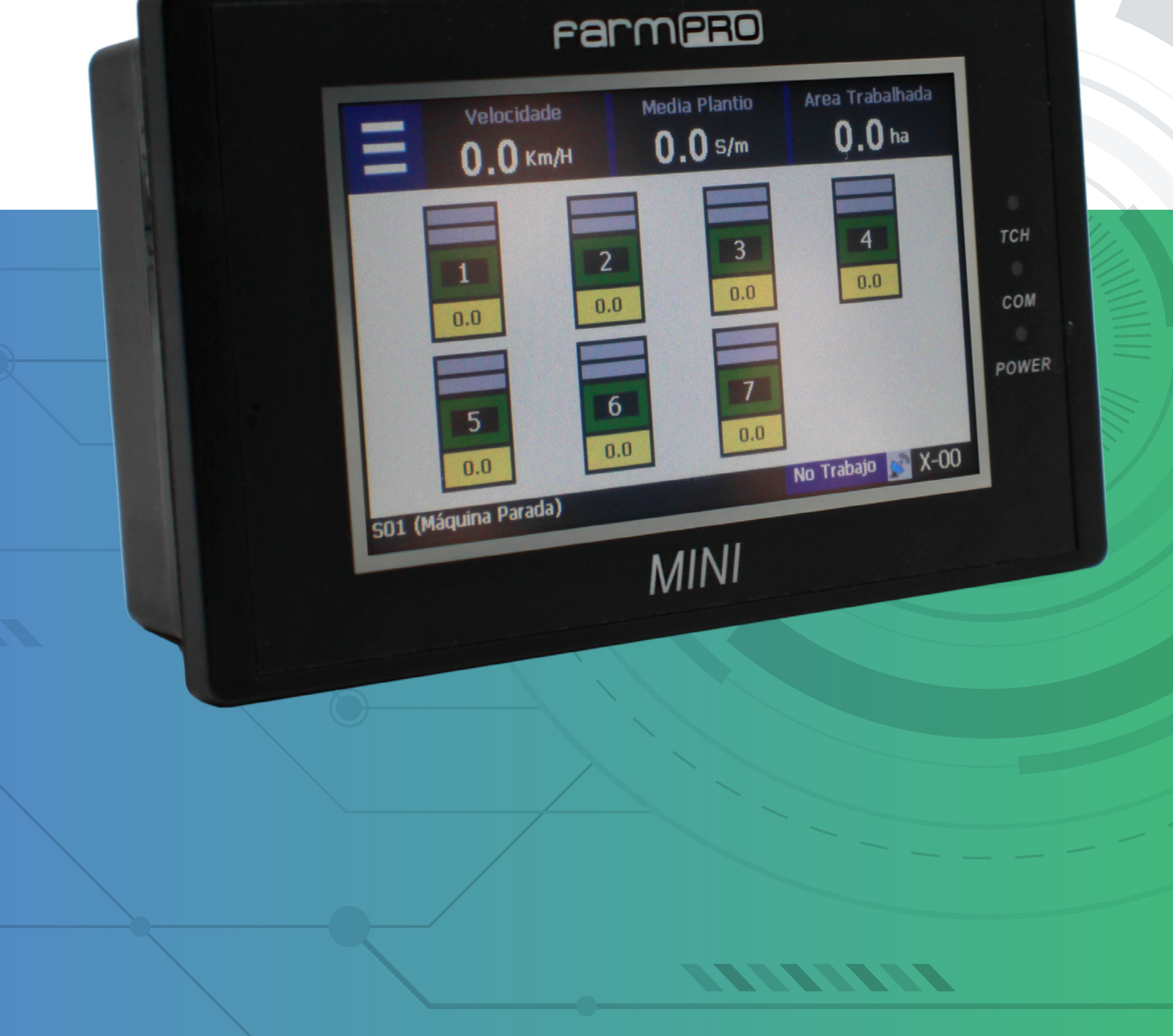

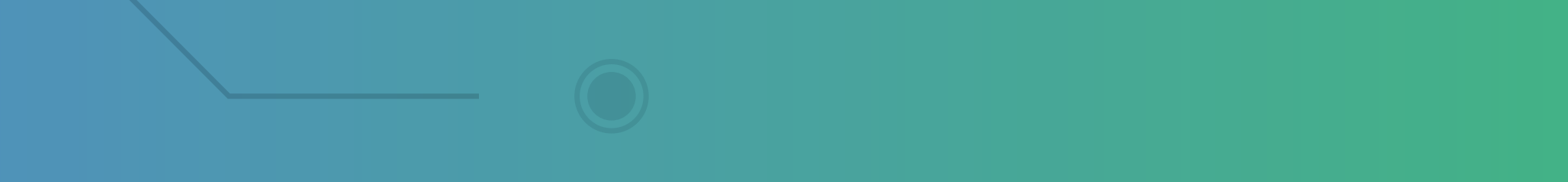

#### Passo 1: Espere o MINI ligar e aparecer essa tela:

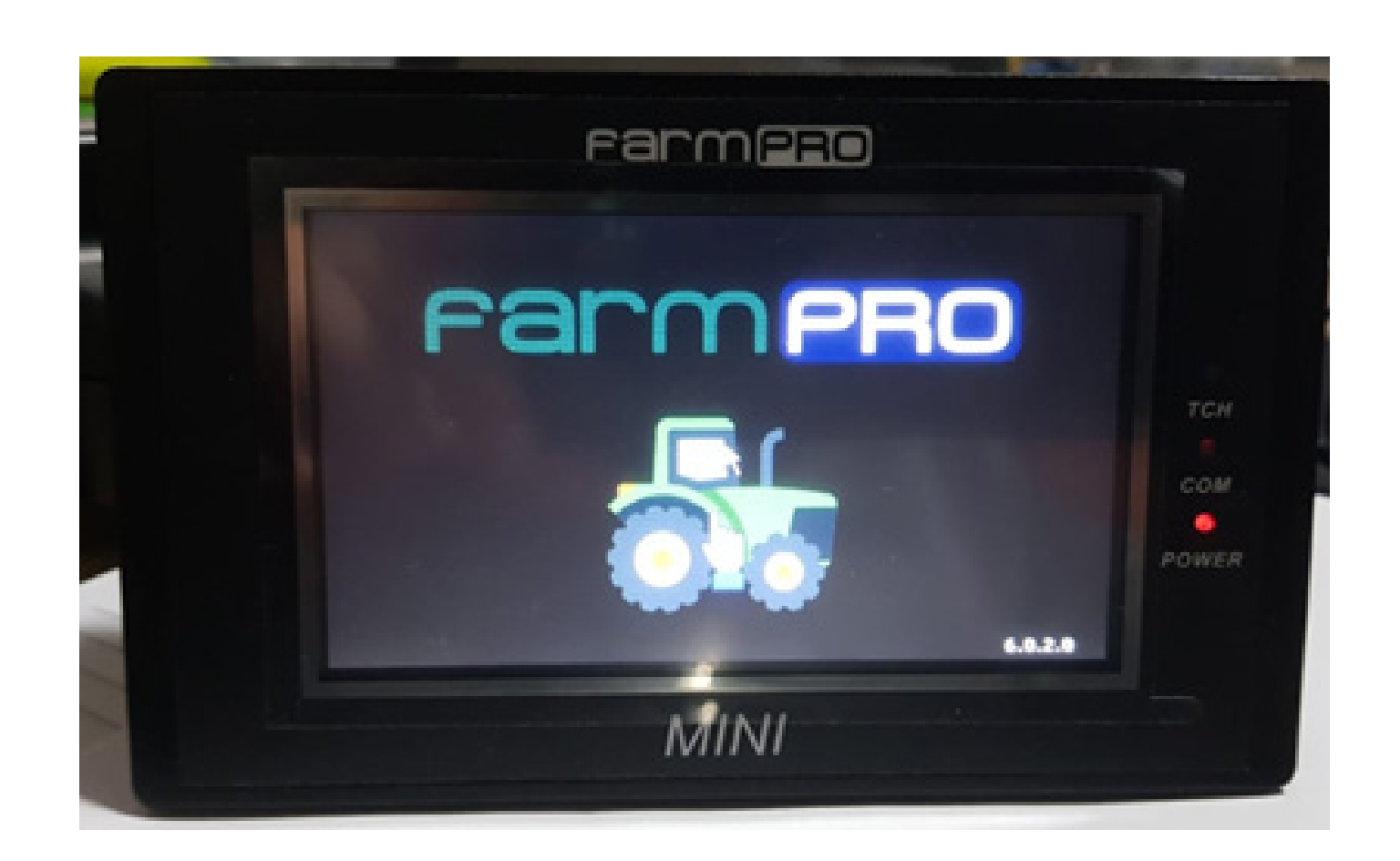

### Passo 2: De um clique no trator para entrar na tela inicial:

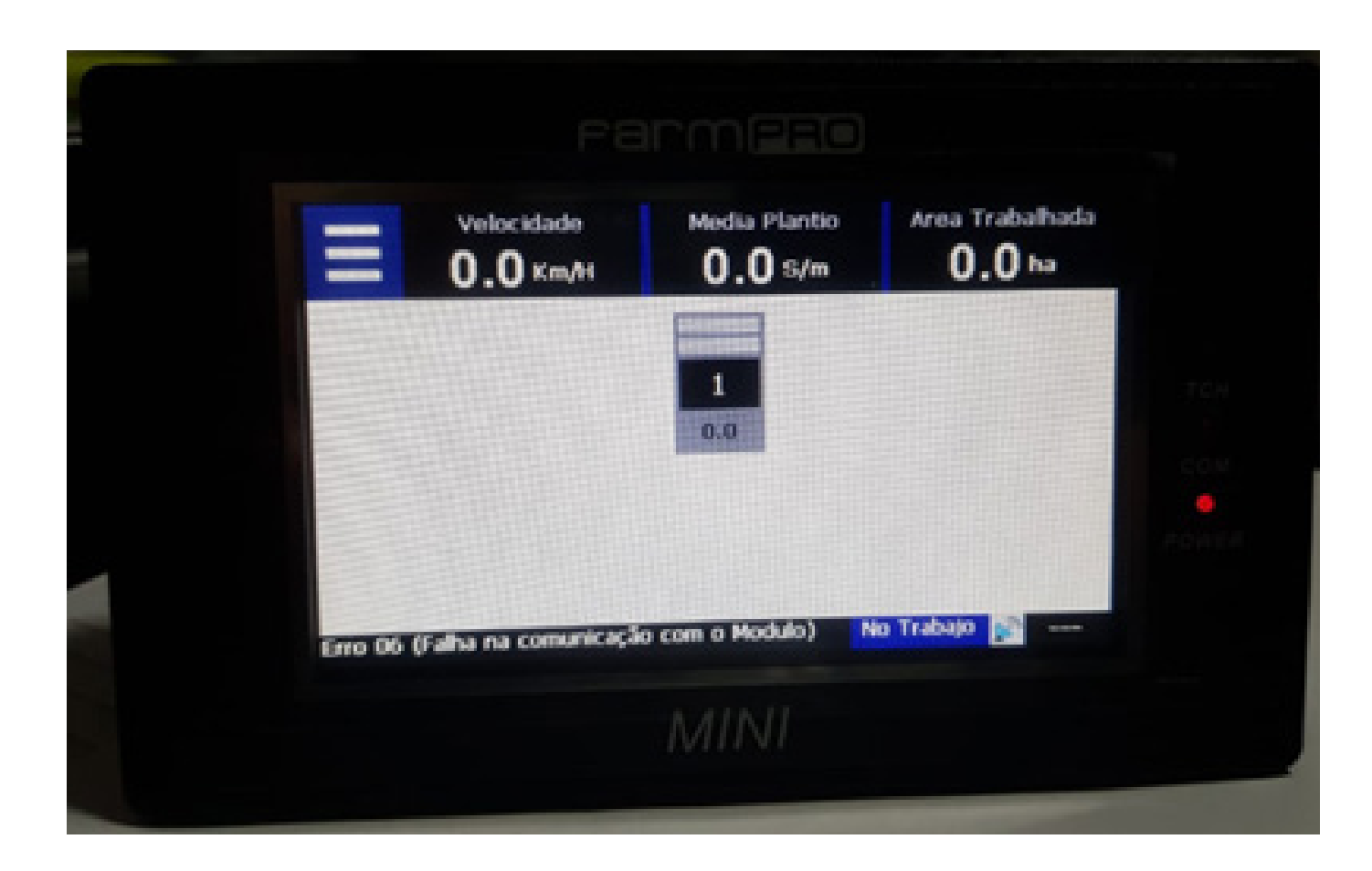

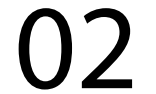

#### Passo 3:

Clique nas três listas, depois vai nas duas engrenagens, para entrar nas configurações:

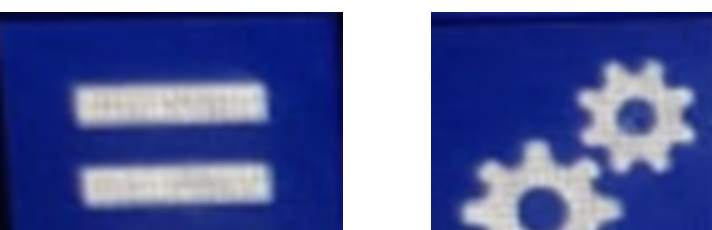

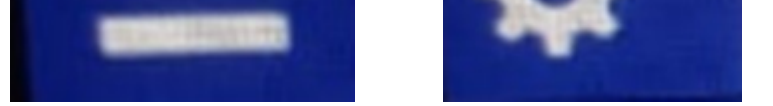

| Largura<br>Trabalho                | <b>20.00</b> m      | Atualizar<br>Software       | E |
|------------------------------------|---------------------|-----------------------------|---|
| Media Plantio                      | 10.0 <sub>S/m</sub> | Config. XY<br>Tela          | 4 |
| Tolerância                         | 35%                 | Serv. Tecnico<br>Revenda    | × |
| Idioma / Língua<br>Language / Язык | Portugues           | Serv. Tecnico<br>Fabricante | × |
| 5                                  |                     |                             | ( |

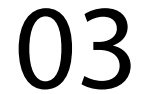

Passo 4: Vá em Serv. Tecnico Revenda, com a senha 1,2,3,4,5 e 6 e aperte Ok:

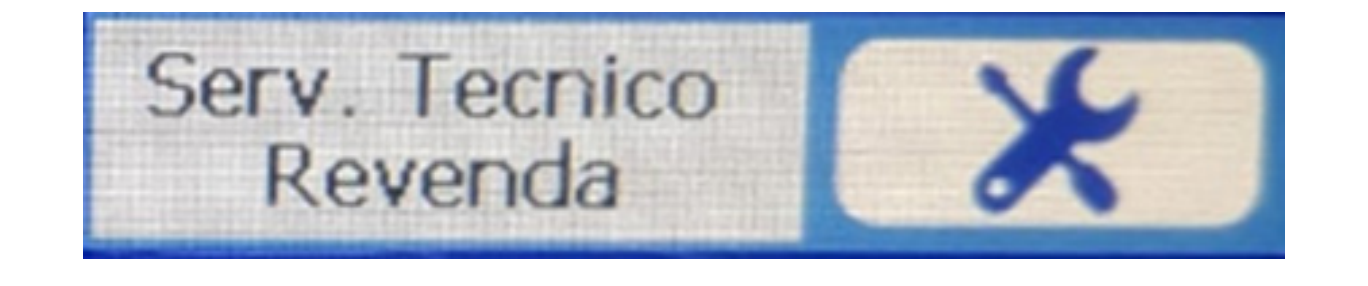

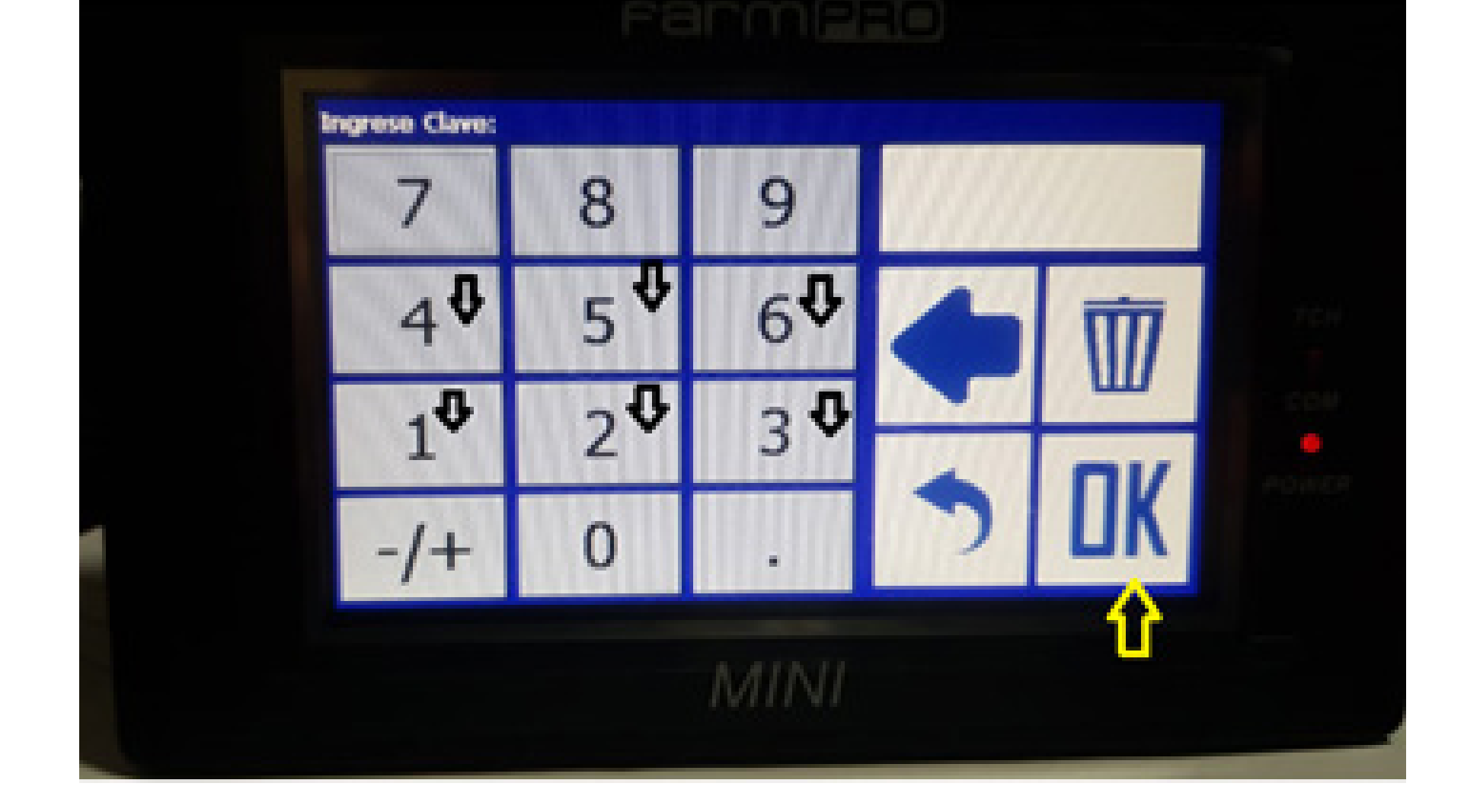

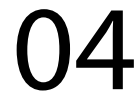

Passo 5: Na tela do Serv. Tecnico Revenda, vá em Configuración Direcciones:

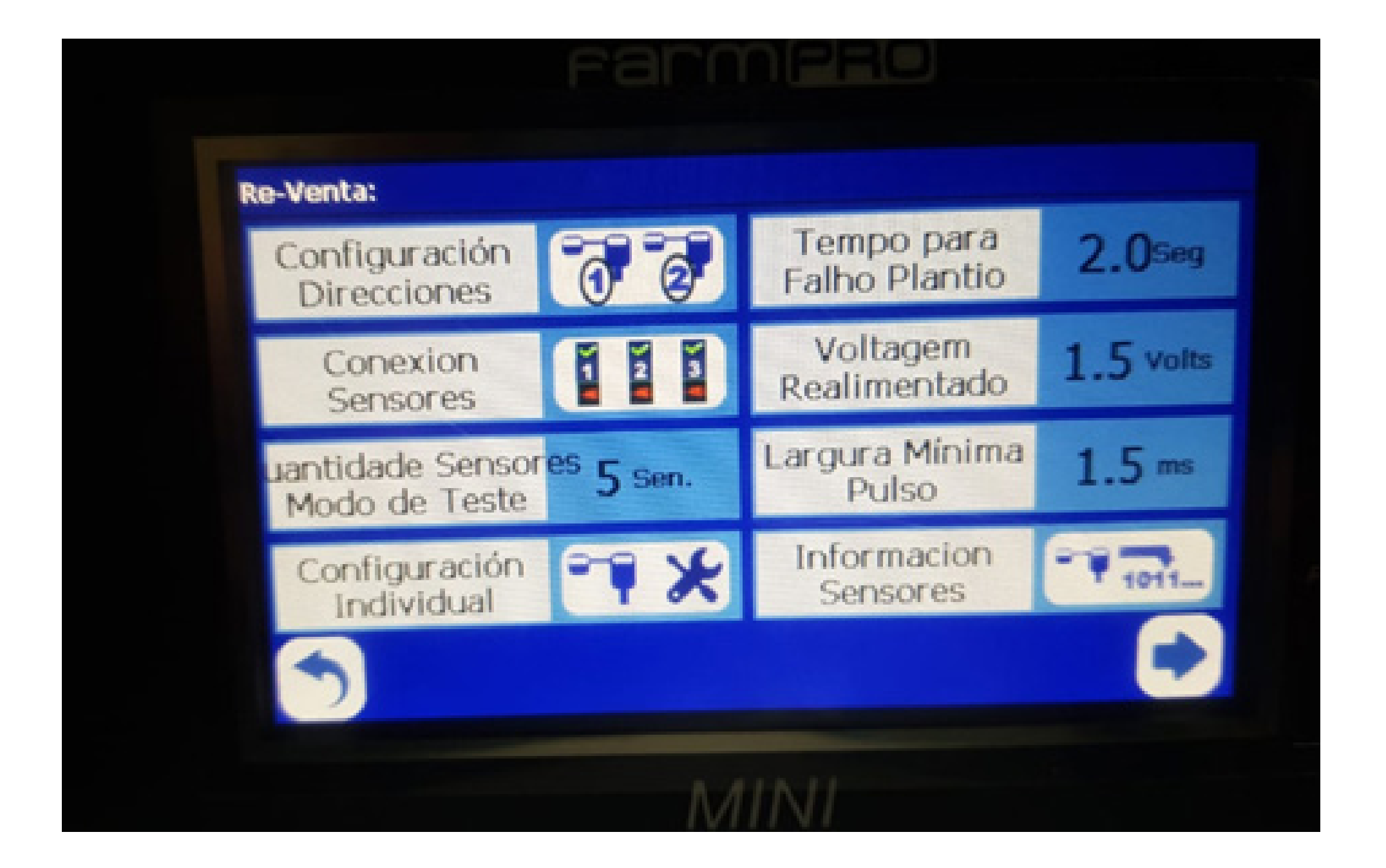

### Passo 6 Clique em Configuración Direcciones:

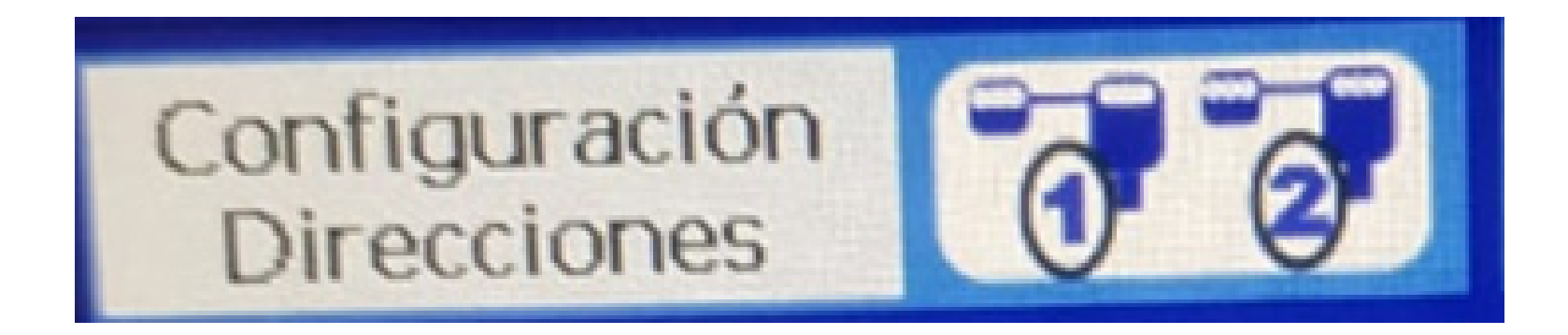

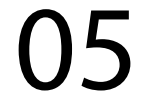

Passo 7: Na tela Direcc

Na tela Direccion a Conf., coloque o sensor que quer configurar com as setas para a direita e para a esquerda

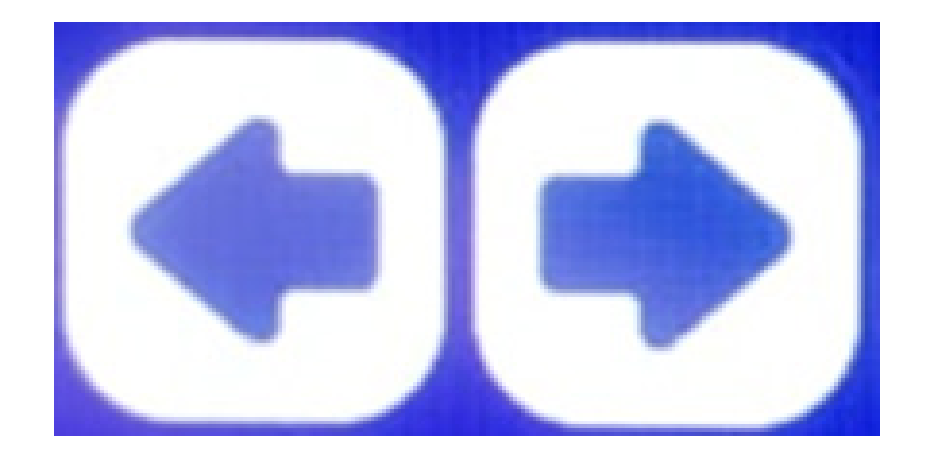

no nosso exemplo foi o 2. Então ao chegar no 2, conecte o 2 na plantadeira, e quando aparecer o 3, quer dizer que o 2 já foi reconhecido.

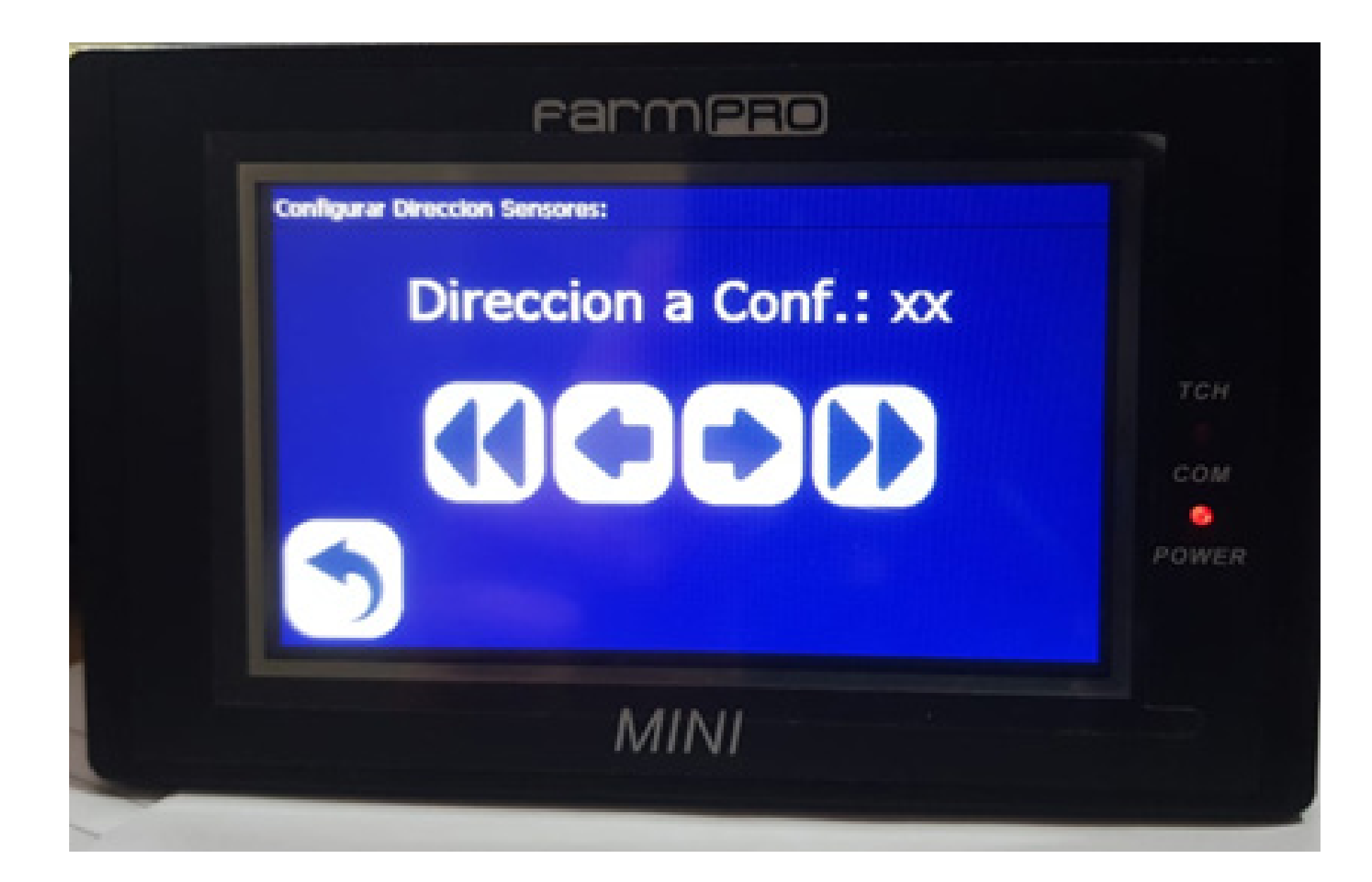

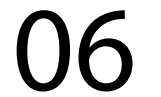

#### Passo 8: Clique no botão voltar

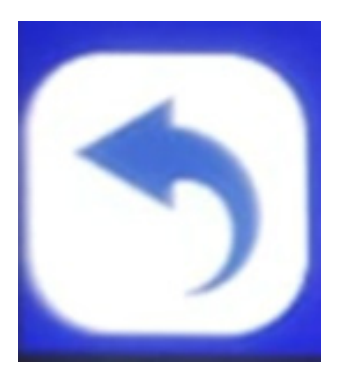

desligue o equipamento, conecte todos

os sensores corretamente, 1 na plantadeira, o 2 no 1 e assim por diante e ligue para verificar se vai apresentar algum erro.

OBS: Para fazer o Passo 7 corretamente, precisa desconectar todos os sensores, quando colocar na tela para fazer a configuração, conectar esse sensor na plantadeira. Recomendamos em vez de fazer esses passos, desconectar todos os sensores e fazer novamente a configuração para não ter nenhum problema.

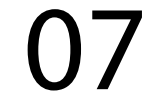

Refaça o Passo 1 e pronto agora sua nova linha foi configurada e é só plantar.

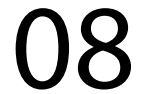